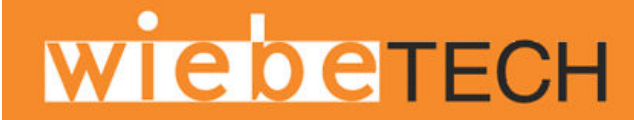

## FORENSIC SOFTWARE UTILITY USER MANUAL

Revised April 15, 2011

Thank you for purchasing a WiebeTech forensic product. Forensic Software Utility is a free software application designed for optional usage with your write-blocker. This application is compatible with Microsoft Windows XP, Vista, and Windows 7. If you have any difficulty using this application, WiebeTech offers toll-free phone support at 1-866-744-8722, or email support at support@wiebetech.com.

## **Table of Contents**

| 1. Requirements                                   | 2 |  |  |  |
|---------------------------------------------------|---|--|--|--|
| 2. Installing WiebeTech Forensic Software Utility |   |  |  |  |
| 2.1 Windows Installation                          | 2 |  |  |  |
| 3. Using WiebeTech Forensic Software Utility      | 2 |  |  |  |
| 3.1 Drive Info Tab                                | 3 |  |  |  |
| 3.1.1 Date/Time                                   | 3 |  |  |  |
| 3.1.2 Dock ID                                     | 3 |  |  |  |
| 3.1.3 Model Number                                | 3 |  |  |  |
| 3.1.4 Serial Number                               | 3 |  |  |  |
| 3.1.5 Revision                                    | 3 |  |  |  |
| 3.1.6 Capacity                                    | 3 |  |  |  |
| 3.2 Dock Info Tab                                 | 3 |  |  |  |
| 3.2.1 1394 Vendor ID                              | 3 |  |  |  |
| 3.2.2 USB Vendor ID                               | 3 |  |  |  |
| 3.2.3 USB Product ID                              | 3 |  |  |  |
| 3.2.4 Manufacturer                                | 3 |  |  |  |
| 3.2.5 Product                                     | 3 |  |  |  |
| 3.2.6 Serial Number                               | 3 |  |  |  |
| 3.2.7 Revision                                    | 3 |  |  |  |
| 3.3 HPA/DCO Behavior Tab                          | 4 |  |  |  |
| 3.3.1 Mode #1                                     | 4 |  |  |  |
| 3.3.2 Mode #2                                     | 4 |  |  |  |
| 3.3.3 Mode #3                                     | 4 |  |  |  |
| 3.3.4 Mode #4                                     | 4 |  |  |  |
| 3.4 Exit/Rescan/Save Info Buttons                 | 5 |  |  |  |
| 3.4.1 Exit                                        | 5 |  |  |  |
| 3.4.2 Rescan                                      | 5 |  |  |  |
| 3.4.3 Save Info                                   | 5 |  |  |  |
| 3.5 Firmware Updates                              | 5 |  |  |  |
| 4. Features by Connection Type                    | 6 |  |  |  |
| 5. Frequently Asked Questions                     | 6 |  |  |  |
| 6. License Agreement                              | 7 |  |  |  |

# 1. Requirements

Operating System: Windows XP (32-bit), Vista (32- or 64-bit), Windows 7 (32- or 64-bit)

Connections: USB, FireWire (1394a or 1394b), eSATA

**Products:** WiebeTech USB WriteBlocker, Forensic UltraDock, Forensic LabDock, and Forensic RTX models

# 2. Installing Forensic Software Utility

Forensic Software utility can be found on the WiebeTech website (http://www.wiebetech.com/software/Forensic Software Utility.php).

## 2.1 Windows Installation

After you've double-clicked the Forensic Software Utility install file, a Setup Wizard will appear on your screen. Click "Next". After you click "Next" it will take you to a licensed agreement for installing this software. Read over the agreement and select "I accept the agreement", then click "Next". The Setup Wizard will automatically create folders for Forensic Software Utility. If you would like to install it in a different folder on your system that's acceptable, just click "Browse" and select a new location. Once you've decided on where to store the software click "Next". Shortcuts will automatically be installed in the Start Menu under a subfolder called WiebeTech. Again, if you'd like to install this in a different area select "Browse" and choose a different location. After you've decided on where to store the program's shortcuts click "Next". Then you can opt to have a desktop icon installed. Make your selection and click "Next". After that, the wizard will prompt you to install the software and will give a brief recap of the different selections you made. Click "Install" and let the wizard complete your installation. Finally, you can choose to launch the Utility. Click "Finish" and open up Forensic Software Utility.

# 3. Using Forensic Software Utility

When you open WiebeTech Forensic Software Utility, it will perform an initial scan for WiebeTech forensic devices.

- Do not unplug any devices while the utility is scanning.
- If the scan does not locate a device, click the rescan button.

| DO NOT UNPLU   |        | 23 |
|----------------|--------|----|
| Scanning devic | es     |    |
|                |        |    |
|                | (      |    |
|                | Cancel |    |

When the scan is finished and the WiebeTech forensic device is detected, Forensic Software Utility is ready for use. You can view and capture information regarding the WiebeTech Forensic product, the drive attached to the forensic product, and any HPA and/or DCO regions found on the attached drive.

- 2 -

## 3.1 "Drive Info" Tab (Requires USB, FireWire, or eSATA connection)

This tab allows you to capture identification information related to the "suspect drive" that is attached to the WiebeTech Forensic Product.

#### 3.1.1 Date/Time

This field displays the date and time that Forensic Software Utility is accessed.

#### 3.1.2 Dock ID

This field shows which WiebeTech Forensic Product is connected.

#### 3.1.3 Model Number

This indicates the Model Number of the attached drive.

#### 3.1.4 Serial Number

This reports the Serial Number of the attached drive.

#### 3.1.5 Revision

This field displays the firmware of the attached drive.

#### 3.1.6 Capacity

Size of the drive (in bytes).

| Forensic Software U                 | Jtility - v1.0.0.55                           |
|-------------------------------------|-----------------------------------------------|
| Forensic                            | TECH.<br>Software Utility                     |
| Discovery: 1 fore<br>Status: Write- | nsic device found.                            |
| Devices: Foren                      | sic Dock Device [USB/1394] (GTA000PAGH6VBA) 🔻 |
| Drive Info Write                    | Blocker Info HPA/DCO Behavior                 |
| Date/Time:                          | Mon May 10 13:24:42 2010                      |
| Dock ID:                            | Forensic UltraDock                            |
| Model Number:                       | Hitachi HUA721010KLA330                       |
| Serial Number:                      | GTA000PAGH6VBA                                |
| Revision:                           | GKAOA70M                                      |
| Capacity:                           | 1000204374528                                 |
|                                     |                                               |
|                                     |                                               |
| Exit                                | Rescan Save Info                              |

## 3.2 "Dock Info" Tab (Requires USB or FireWire connection)

This tab allows you to obtain identification information related to the WiebeTech Forensic product itself.

|                                               | 1 forens | SOFT               | WARE UT                   |              | 3<br>∨    | . <b>2.2 US</b><br>endor II |
|-----------------------------------------------|----------|--------------------|---------------------------|--------------|-----------|-----------------------------|
| Status:<br>Devices:                           | Forens   | ic Dock Dev        | 'e.<br>ice [USB/1394] (G1 | A000PAGH6VBA | 3         | .2.3 US                     |
| Drive Info                                    | WriteB   | locker Info        | HPA/DCO Behav             | ior          | P         | roduct I                    |
| 1394 Vendor ID:                               |          | 0030E0             | 5 A 1942                  |              | 3         | .2.4 Ma                     |
| USB Vendor ID:                                |          | 0928               |                           |              | anei ui   |                             |
| USB Product ID:                               |          | 0026               |                           | 3            | .2.5 Pro  |                             |
| Manufacturer:                                 |          | WiebeTech          |                           | S            | pecific I |                             |
| Product:                                      |          | Forensic UltraDock |                           | 3            | .2.6 Sei  |                             |
| Serial Number: AE                             |          | ABCDEF0123456789   |                           | S            | erial nu  |                             |
| Revision: 11:51:22 Mar 30 2010 (v f1.20.0001) |          | 3                  | .2.7 Rev                  |              |           |                             |
|                                               | Exit     | R                  | escan                     | Save Info    | d         | evice                       |

Vendor ID of the FireWire

Vendor ID of the USB

Product ID of the USB

**ifacturer** e forensic device

uct me of the WiebeTech forensic device

I Number ber of the WiebeTech forensic device

sion nware version on the WiebeTech forensic

## **3.3 "HPA/DCO Behavior" Tab** (Requires USB or FireWire connection)

This tab provides information related to any HPA and/or DCO regions found on the suspect drive. A Host Protected Area (HPA) and Device Configuration Overlay (DCO) are reserved areas on a hard drive that are not accessible by the BIOS or OS. Data can be hidden behind an HPA or DCO, like a stage hidden behind a curtain.

Your WiebeTech forensic product will alert you to the presence of any HPA or DCO. You may then use Forensic Software Utility to manage the HPA/DCO for imaging. There are four modes:

#### 3.3.1 MODE #1: Leave them in place

The HPA and DCO areas will be left "as is" on the hard drive. This is an "indication only" mode. Your WiebeTech forensic device's LED will blink to indicate the HPA/DCO presence. No other action is taken.

# 3.3.2 MODE #2: Remove HPA temporarily but ignore DCO

This mode temporarily lets the user view information hidden by an HPA (see behind the curtain). No permanent changes are made to the hard drive. When the hard drive is removed from the WiebeTech forensic device, the HPA is reinstated. Any DCO is left untouched.

# 3.3.3 MODE #3: Remove HPA permanently but ignore DCO.

| Discovery:<br>Status:  | 1 forensic device found.<br>Write-blocking active.                                                                                                    |
|------------------------|----------------------------------------------------------------------------------------------------|
| Devices:<br>Drive Info | Forensic Dock Device [USB/1394] (GTA000PAGH6VBA)  WriteBlocker Info HPA/DCO Behavior                                                                                          |
| Indicate t             | the presence of any HPA or DCO, and then:<br>ave them in place.<br>move HPA temporarily but ignore DCO.<br>move HPA permanently but ignore DCO.<br>manently remove them both. |
|                        | Set HPA/DCO Behavior                                                                                                    |
|                        | Exit Rescan Save Info                                                                                                    |

This mode completely removes the HPA, making the data behind it visible (permanently removes the curtain). When the hard drive is removed from the WiebeTech forensic device, the HPA is NOT reinstated. The DCO and data behind it are left untouched.

#### 3.3.4 MODE #4: Permanently remove them both

The HPA and DCO are both completely removed, making all of the data behind them visible (the curtain is removed from both permanently). When the drive is removed from the WiebeTech forensic device, the HPA and DCO are NOT reinstated.

|         | Indicates the presence<br>of HPAs or DCOs | Allows user to view<br>data within HPAs | Permanently<br>removes HPAs | Permanently<br>removes DCOs |
|---------|-------------------------------------------|-----------------------------------------|-----------------------------|-----------------------------|
| MODE #1 | •                                         |                                         |                             |                             |
| MODE #2 | •                                         | •                                       |                             |                             |
| MODE #3 | •                                         | •                                       | •                           |                             |
| MODE #4 | •                                         | •                                       | •                           | •                           |

## 3.4 Exit/Rescan/Save Info buttons

#### 3.4.1 Exit

This will close down the software application.

#### 3.4.2 Rescan

This will rescan the connections to check for any attached forensic device.

#### 3.4.3 Save Info

Information from Forensic Software Utility can be saved as a text file for later viewing or inclusion into a report. When you select "Save Info," you will have the opportunity to name the .txt file and select where you save it.

### 3.5 Firmware Updates (Requires USB or FireWire connection)

Your WiebeTech forensic product may require an update to its firmware. Forensic Software Utility can recognize this and install the appropriate firmware on your device. If your product is using outdated firmware, you will see the following message upon launching Forensic Software Utility:

| has been de<br>evice is runr<br>update in o | etermined that your Forensic write-blocking<br>ning outdated firmware and is in need of an<br>rder to be be supported by this program. |
|---------------------------------------------|----------------------------------------------------------------------------------------------------|
| Please clic                                 | k the 'Proceed with Update' button below to begin the update process.                                                                  |
| Device Infor                                | mation                                                                                                    |
| Device:                                     | Forensic device detected.                                                                                                    |
| Firmware:                                   | 09: 19: 43 May 5 2008 (v f. 10.0000)<br>The device requires updating.                                                                  |

**1.** Click "Proceed with Update" to begin the update process.

**2.** You will see a status bar showing the progress of the update.

| × |
|---|
|   |
|   |
|   |

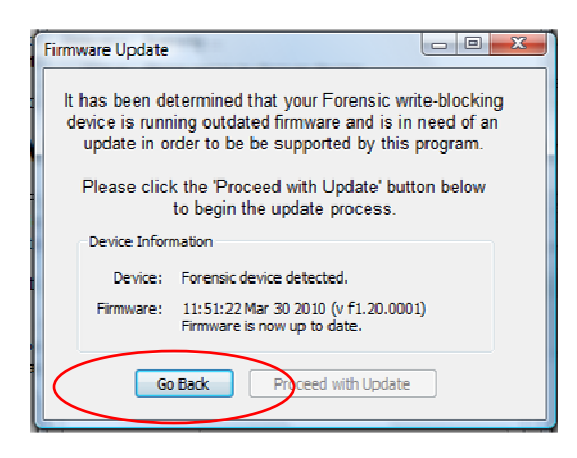

**3.** When the update is complete, you will see a message that says "Firmware is now up to date."

Select "Go Back" to continue working with Forensic Software Utility.

Note: For products with multiple interface boards such as Forensic RTX (which has a separate board for each drive bay), you must repeat the steps above for each board. Only one board should be connected to the computer at a time. After changing the connection from one board to another, click "rescan."

# 4. Features by Connection Type

Forensic Software Utility has a number of features for the user to utilize. However, due to limitations in operating systems, chipsets, and bus protocols, not all features are available with every bus type.

|                                     | Feature                                                       | USB | FireWire | eSATA |
|-------------------------------------|---------------------------------------------------------------|-----|----------|-------|
| Firmware<br>Reconfiguration         | Firmware updating                                             | Yes | Yes      | No    |
|                                     | HPA/DCO Mode setting                                          | Yes | Yes      | No    |
| Real-time<br>information<br>display | Drive info                                                    | Yes | Yes      | Yes   |
|                                     | Dock (Product) info                                           | Yes | Yes      | No    |
|                                     | Max USB WriteBlockers<br>on system                            | 10  | n/a      | n/a   |
|                                     | Maximum Forensic<br>UltraDocks, Forensic<br>LabDocks, or FRTX | 10  | 10       | 10    |

# 5. Frequently Asked Questions (FAQ)

## Q: What are HPA and DCO?

**A:** A Host Protected Area (HPA) and Device Configuration Overlay (DCO) are reserved areas on a hard drive that are not accessible by the BIOS or OS. Data can be hidden behind an HPA or DCO. WiebeTech forensic devices will alert you if there is an HPA or DCO so that you are aware of it and can take the necessary steps to retrieve the hidden data.

**Q:** Forensic Software Utility is not displaying the Drive Info, Dock Info, or HPA/DCO Behavior tabs. What is wrong?

**A:** If the hard drive is not properly connected to your WiebeTech forensic device, the "drive info" tab will not appear in Forensic Software Utility. If your WiebeTech forensic device is connected via eSATA, you will only see the "drive info" tab. HPA/DCO mode setting and Dock Info require FireWire or USB connection.

Q: Why is it necessary to update the firmware of my WiebeTech forensic device?

**A:** Firmware relates to the programs and data that control electronic products. Firmware is enhanced over time, usually to add new features or increase compatibility. Updating firmware can improve the functionality and dependability of your product. If your WiebeTech forensic device is using outdated firmware, the WiebeTech Forensic Software Utility can recognize this and implement up to date firmware on your device. See section 3.5 above.

For additional FAQs, please visit <u>www.wiebetech.com/support.php</u>

- 6 -

## 6. License Agreement

This License Agreement (the "License") is a binding agreement between you (either an individual or an entity) and CRU Acquisitions Group, LLC ("CRU") that specifies approved usage of this software product (the "Software"). By clicking "Accept" below, you indicate your full agreement with the following provisions.

- 1. This computer Software product may only be used in conjunction with registered WiebeTech brand hardware products. You may use this Software only on a temporary 7-day "trial" basis with WiebeTech hardware products that are not yet registered. Registration can be completed at the WiebeTech website (<a href="http://www.wiebetech.com/registration.php">www.wiebetech.com/registration.php</a>). Usage of this Software with non-WiebeTech branded products is expressly forbidden.
- This computer Software product and all accompanying materials are COPYRIGHT © 2008 CRU Acquisitions Group, LLC. Unauthorized duplication or alteration is prohibited. You may not decompile, disassemble, or reverse engineer the Software. CRU retains all rights to ownership of this Software including all applicable rights in patents, copyrights and trade secrets contained therein.
- 3. Unless specifically approved in writing by an authorized CRU representative, you may not distribute or make available this software to any third party. Any unauthorized copying, alteration, or distribution of the Software, written materials, or other materials accompanying the Software may be criminal and/or civil offenses for which you may be liable for fines, damages, and legal fees.
- 4. You retain full control over the use of the Software and you assume all risks and liability for results obtained by the use of the Software. CRU SHALL HAVE NO LIABILITY OR RESPONSIBILITY TO YOU OR ANY OTHER PERSON OR ENTITY WITH RESPECT TO ANY LIABILITY, LOSS OR DAMAGE CAUSED DIRECTLY OR INDIRECTLY BY USE OR PERFORMANCE OF THE SOFTWARE PRODUCT OR ARISING OUT OF ANY BREACH OF THIS LICENSE, INCLUDING, BUT NOT LIMITED TO, ANY DAMAGES RESULTING FROM LOST OR CORRUPTED DATA, INCONVENIENCE, LOSS OF TIME, PROPERTY, REVENUE, OR PROFIT OR ANY INDIRECT, SPECIAL, INCIDENTAL, OR CONSEQUENTIAL DAMAGES, EVEN IF CRU HAS BEEN ADVISED OF THE POSSIBILITY OF SUCH DAMAGES.
- 5. Your right to use this product may not be transferred. You shall not assign or sublicense your rights or obligations under this License.
- 6. The term of this license agreement extends from the moment of your acceptance until you such time as you uninstall the Software product. However, failure to comply with the conditions of this License may result in termination of the License by CRU at any time. In such an event, you shall immediately uninstall the Software. The provisions of this License that protect the proprietary rights of CRU shall continue in force after termination of the License.
- 7. LIMITED WARRANTY: CRU warrants that the Software will perform substantially in accordance with the accompanying written materials for a period of thirty (30) days from the date of distribution by CRU. Since some states and countries do not allow limitations on duration of an implied warranty, the above limitation may not apply to you. No other warranties, either express or implied, including those of merchantability and fitness for a particular purpose, apply to this Software product or accompanying materials.
- 8. If the software fails to perform in accordance with the accompanying written materials within the limited warranty period, CRU will, at CRU's option, either (a) replace the Software, which must be returned to CRU, or (b) return any money paid to CRU by you in the purchase of the product. CRU may, at its discretion, require you to furnish proof of purchase for the Software product before providing the remedies listed above.
- 9. This License constitutes the entire agreement between CRU and you relative to this License. Any change hereto shall be effective only if in writing and signed by both you and a duly authorized agent of CRU.
- 10. If any portions of this License are held to be invalid, void, or unenforceable, the remaining provisions of this License shall remain in full force and effect and shall in no way be affected, impaired, or invalidated.
- 11. This License agreement is governed by the laws of the state of Washington.

WiebeTech, USB WriteBlocker, UltraDock, LabDock, and RTX are trademarks of CRU Acquisitions Group, LLC. Other marks are the property of their respective owners.

© 2010 CRU Acquisitions Group, LLC. All rights reserved.